## Acceso Portal de Padres

| <ol> <li>Entre a la pagina<br/><u>arlingtonschools.or</u><br/><u>g</u></li> <li>Entre donde dice<br/><u>"School Tool"</u></li> </ol> | $\downarrow$                                                                                                    |
|----------------------------------------------------------------------------------------------------|----------------------------------------------------------------------------------------------------|
|                                                                                                    | DirectoryDaily<br>MenuSchooltool<br>(Parent) PortalStaff<br>Email (OWA)Student<br>Email                                                                                                    |
| 3. Haga clic donde<br>dice Student Name<br>(nombre del<br>estudiante)                                                                | MY HOME<br>Pludent Nerre<br>Adviss<br>Horse:                                                                                                    |
| 4. Seleccione Grados                                                                                                    | Accounts Contacts Schedule Attendance Discipline Grades                                                                                                    |
| 5. Seleccione el año<br>correcto                                                                                                    | School Year 2020-2021 View Marking Period Grades V for Trimester 1 V                                                                                                    |
| 6. Mueva la pagina<br>hacia abajo                                                                                                    | Al mover la página con el mouse (ratón) Al mover la<br>página podrá ver las calificaciones de su hijo y los<br>comentarios de sus maestros. Actualmente, los<br>maestros se enfocaran en comentarios en lugar de<br>calificaciones específicas. |

| Si ha olvidado su contraseña, tiene dos opciones.                                                                                                |                                                                                                    |  |
|----------------------------------------------------------------------------------------------------|----------------------------------------------------------------------------------------------------|--|
| Intente ingresar con su dirección de<br>correo electrónico y contraseña. Si su<br>contraseña es incorrecta, seleccione<br>¿Olvidó su contraseña? | LOGIN<br>bchadwick@acsdny.org<br>USERNAME<br>PASSWORD<br>Login<br>Please enter a valid username and<br>password.<br>Remember, your password is case-<br>sensitive.<br><u>New User or</u><br><u>Forgot password?</u> |  |
| Envíe un correo electrónico al servicio<br>de asistencia a<br>parentportal@acsdny.org                                                            | Incluya el nombre completo de su hijo,<br>la escuela que le corresponde, su<br>nombre completo y la dirección de<br>correo electrónico que proporcionó a<br>la escuela.                                             |  |

## ¡Consejos útiles! Si hace "clic derecho" con el mouse mientras usa Google Chrome, puede seleccionar "Traducir" y se le dará la opción de traducir lo que está viendo en la pantalla. Aquí hay un <u>video</u> que muestra cómo funciona. Aquí hay <u>otro</u> video como ejemplo.